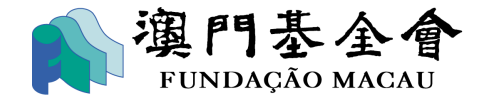

澳門特別行政區政府 Governo da Região Administrativa Especial de Macau 澳門基金會 Fundação Macau

澳門基金會-供應商資料庫及採購資訊發佈平台 供應商登記指南

- 1. 通過網址進入平台: <u>https://www.fmac.org.mo/suppliers/</u>
- 未曾註冊為澳門基金會備用供應商的用戶,可使用"供應商註冊"(綠色按鈕)進入登記版 面。

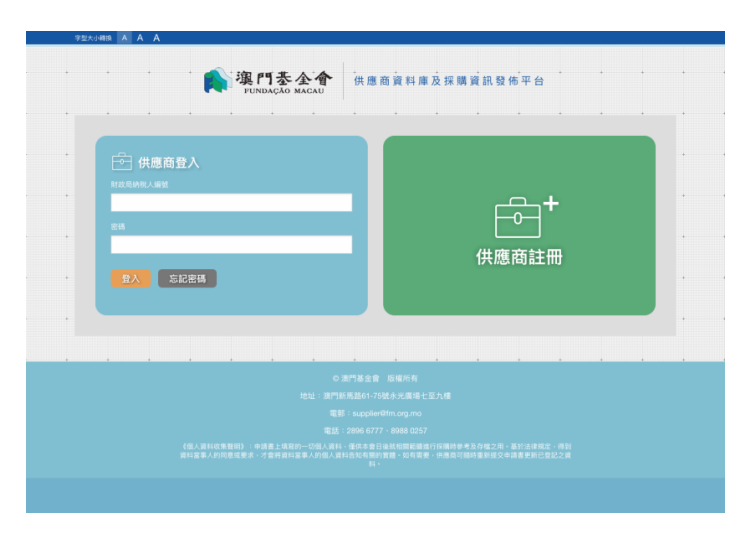

登記共分"建立帳戶"及"登記成為供應商"兩個步驟。用戶需先填寫基本資料以建立帳戶。
用戶必須以其商號之<u>財政局納稅人編號</u>作為登入帳戶名稱及自訂密碼。在提供商號名稱、
聯絡人姓名等資料後,供應商將可透過其所提供的電郵或手提電話號碼接收資訊。

| 字型大小轉換 | AAA                                   |                               |                 |  |
|--------|---------------------------------------|-------------------------------|-----------------|--|
|        | · · · · · · · · · · · · · · · · · · · | 門基全會<br>INDACAO MACAU         | 1.商資料庫及採購資訊發佈平台 |  |
|        |                                       |                               |                 |  |
| 備用供    | 應商註冊申請表                               |                               |                 |  |
|        | 本資料 有(+)者為必填                          |                               |                 |  |
| • 1    | 财政局纳税人编號 *                            | 66554433                      |                 |  |
|        | 自訂密碼 *                                |                               | 最少為六位           |  |
|        | 重覆輸入密碼 =                              |                               |                 |  |
|        |                                       |                               |                 |  |
| 2      | 商號名稿(中文) •                            | 大文貿易有限公司                      |                 |  |
|        | 聯絡人姓名 *                               | 除大文                           |                 |  |
|        | 電子郵件                                  | taiman@taimantrade.com.mo     |                 |  |
|        | 網址                                    | http://www.taimantrade.com.mo |                 |  |
| . 3    | 商號電話號碼                                | 28665544                      |                 |  |
|        | 手提電話號碼 (接收聯絡訊息用) *                    | 66123456                      |                 |  |
|        |                                       |                               | B10122 /01.401  |  |
| . 4    | 通师按収算訊印/5式 ・                          | C 200 C 0                     | anzan formal    |  |
|        | 和社会的。                                 | 08945                         |                 |  |
|        |                                       |                               |                 |  |
|        |                                       | 取消                            | 註冊              |  |
|        |                                       |                               |                 |  |
|        |                                       |                               |                 |  |
|        |                                       |                               |                 |  |
|        |                                       |                               |                 |  |
|        |                                       |                               |                 |  |
|        |                                       |                               |                 |  |
|        |                                       |                               |                 |  |

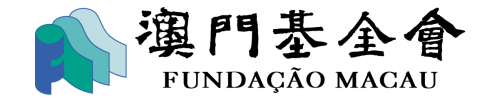

澳門特別行政區政府 Governo da Região Administrativa Especial de Macau 澳門基金會 Fundação Macau

帳戶建立後,用戶可以按"繼續登記"補充其他註冊所需資料,或於稍後使用註冊成功的
帳戶登入繼續完成登記程序。

| 字型大小 |                                                                                                    |
|------|----------------------------------------------------------------------------------------------------|
|      | ▲ 選門委会會<br>FUNDAÇÃO MACAU<br>#UNDAÇÃO MACAU                                                                                                |
| 備    | 用供應商註冊申請表                                                                                                    |
|      |                                                                                                    |
|      |                                                                                                    |
|      | 帳戶已建立                                                                                                    |
|      | 講團條項寫資料,完成意記程序。                                                                                                    |
|      | <b>時後登記</b>                                                                                                    |
|      |                                                                                                    |
|      |                                                                                                    |
|      |                                                                                                    |
|      |                                                                                                    |
|      |                                                                                                    |
|      | 、100人和1400年初97)。今週夏上年8月11日、1000人和11日前中国日本市场新闻新闻的中国6月1月18日至1月2日,自己日本和2日下的<br>用料量量人的消费量量素,力量用用料量量人的信人用任何目的可能性。加利用量,消费自己和日重量量之中通量更新已经已足用<br>目 |

進行"繼續登記",用戶需要提供更詳盡的資料,有\*注明的欄為必須填寫。首次申請必須上載商業登記證明(包括登錄、附註及公司章程)、開業/更改申報表證明(MI表格)、最近的營業稅證明(M8表格)等文件。另外,用戶亦須要提供付款方式、業務類別及相關聲明。若未能完成登錄資料,可按"暫存資料",並於再次登入網站時繼續填寫。完成填寫及上載指定資料後,可按"確認資料"作進一步檢查。

| 2008年 承 A<br>(現門 <b>冬 全 合</b><br>PENNECIO MICAU<br># 供應商資料庫及採購資訊登務平台                                                                                                    |                  |
|----------------------------------------------------------------------------------------------------|------------------|
|                                                                                                    |                  |
| 第一部分一公司資料 有()者為204                                                                                                    |                  |
| 1 财政局纳税人编辑。 66554433                                                                                                    |                  |
| 商業及動產登記间商業登記編號 + 00000050 ·                                                                                                    | 上一頁    下一頁       |
| 2                                                                                                    |                  |
| 周续在确(他文)                                                                                                    |                  |
| 2014 · 潮門就某出21碰地下 ·                                                                                                    |                  |
| 商號電話號碼 * 28665544                                                                                                    | <b>暫存資料</b> 催認資料 |
| 傳真號碼                                                                                                    |                  |
| 電子都件 taiman@taiman@taimataita. |                  |
| 展址 http://www.taimanhade.com.mo                                                                                                    |                  |
| 3 第一朝後人短名。                                                                                                    |                  |
| 第一即这人聪明。 東主                                                                                                    | * * * * * *      |
| 第一物法人電話號碼 • 00054406                                                                                                    |                  |
|                                                                                                    |                  |
| 補充資料百面                                                                                                    | "暫存資料"及"確認資料"功能  |

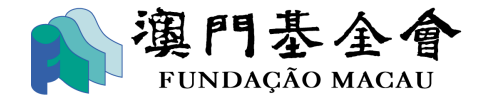

## 澳門特別行政區政府 Governo da Região Administrativa Especial de Macau 澳門基金會

## Fundação Macau

6. 當確認所有資料無誤後,用戶可按"送出申請"(見下圖)正式提交予澳門基金會審批。

|          | 應商註冊申請-確認資料                                                             | 大文貿易有限公司 修改机戶資料 登出 |
|----------|-------------------------------------------------------------------------|--------------------|
| 1        | 请確認申請資料無誤後按"送出申請"將資料送交審批。                                               |                    |
| 第        |                                                                         |                    |
| 1        | 財政用納稅人編號 66554433<br>商業及動產登記局商業登記編號 000000SO                            |                    |
| 2        | 株式名称中方) 大文貿易有限公司<br>株式名称(第二)<br>第二日本本本本本本本本本本本本本本本本本本本本本本本本本本本本本本本本本本本本 | $\sim$             |
| <b>第</b> | 二部分一業務類別及證明文件                                                           | ~ ~ ~              |
| (        | 異公司用物理部另前品及有制制效的:<br>資產及用品供應<br>- 新公室用品                                 |                    |
| 8        | 本人/本公司是经项局發出工業准照的商業企業主,就為上這環的所提供的產品為准予經營業                               | 1務範圍內於澳門製造的產品。     |
| 第        | 三部分-聲明                                                                  |                    |
|          | 本公司百分之五十(50%)以上的資本由澳門特別行政區居民擁有。                                         |                    |

申請送出後,資料將交由澳門基金會人員作審批。當通過審批才能正式成為澳門基金會
的備用供應商,用戶將可透過前述所選擇的接收資訊方式,收到澳門基金會的確認通知。

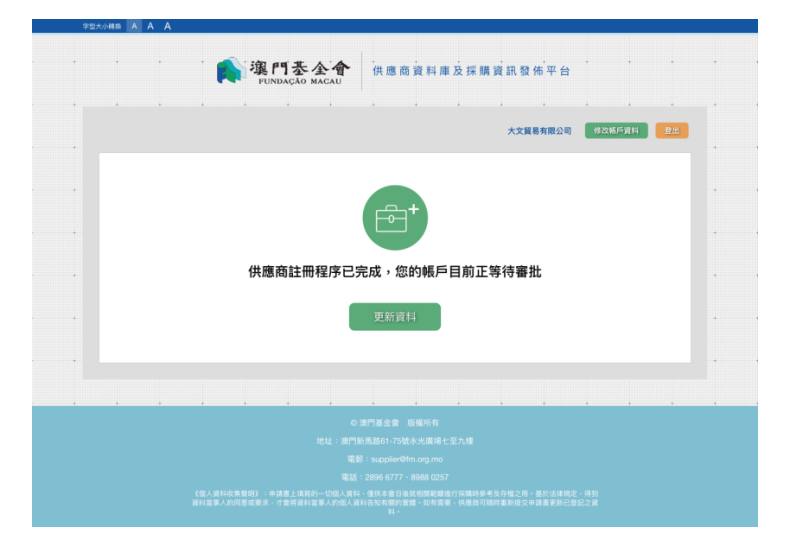

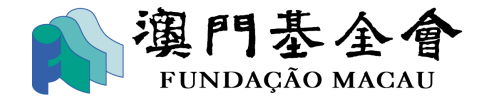

澳門特別行政區政府 Governo da Região Administrativa Especial de Macau 澳門基金會 Fundação Macau

 當需要修改資料時,用戶可隨時登入平台並選取"更新資料"功能,按"撤回申請"將申請 退回,並作修正後重新提交。

| 黄田/世際高橋加速制                   |               |                | 大文貿易有限公司            | 11211F815   |
|------------------------------|---------------|----------------|---------------------|-------------|
| 用用铁雕陶惯佛真料                    |               |                | 人又員物判例公司            | 7953407-904 |
| 你的資料正在審批當中,你可以在下方            | 選擇"撤回申請"作資料   | 更新。            |                     |             |
| 第一部分-公司資料                    |               |                |                     |             |
| 1 财政局纳税人编號                   | 66554433      |                |                     |             |
| 商業及動產登記局商業登記編號               | 000000SO      |                |                     |             |
| 2 商號名稱(中文)                   | 大文貿易有限公司      |                |                     |             |
| 商號名稱(荀文)                     |               |                | <u> </u>            | _           |
| and a second                 | 96554         |                |                     |             |
|                              |               |                |                     |             |
| 第二部分-莱扬拜別及證明又件               |               |                |                     |             |
| 7 貴公司所供應的資品及有關服務:<br>資產及用品供應 |               |                |                     |             |
| • 辦公室用品                      |               |                |                     |             |
| 8 本人/本公司是經濟局發出工業准務的商         | 業企業主,就為上述標的所指 | 【供的產品為准予經營業務範] | <b>新</b> 內於澳門製造的產品。 |             |
| 第三部分-春田                      |               |                |                     |             |
| A 本公司百分之五十(50%)以上的資本由援       | 明特别行政區居民擁有。   |                |                     |             |
| 5                            |               |                |                     |             |
|                              | 返回            | 撤回申請           | 青                   |             |
|                              |               |                |                     |             |